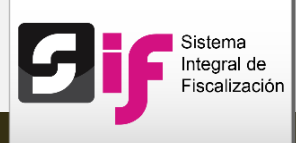

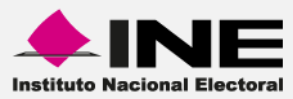

## Sistema Integral de Fiscalización (SIF)

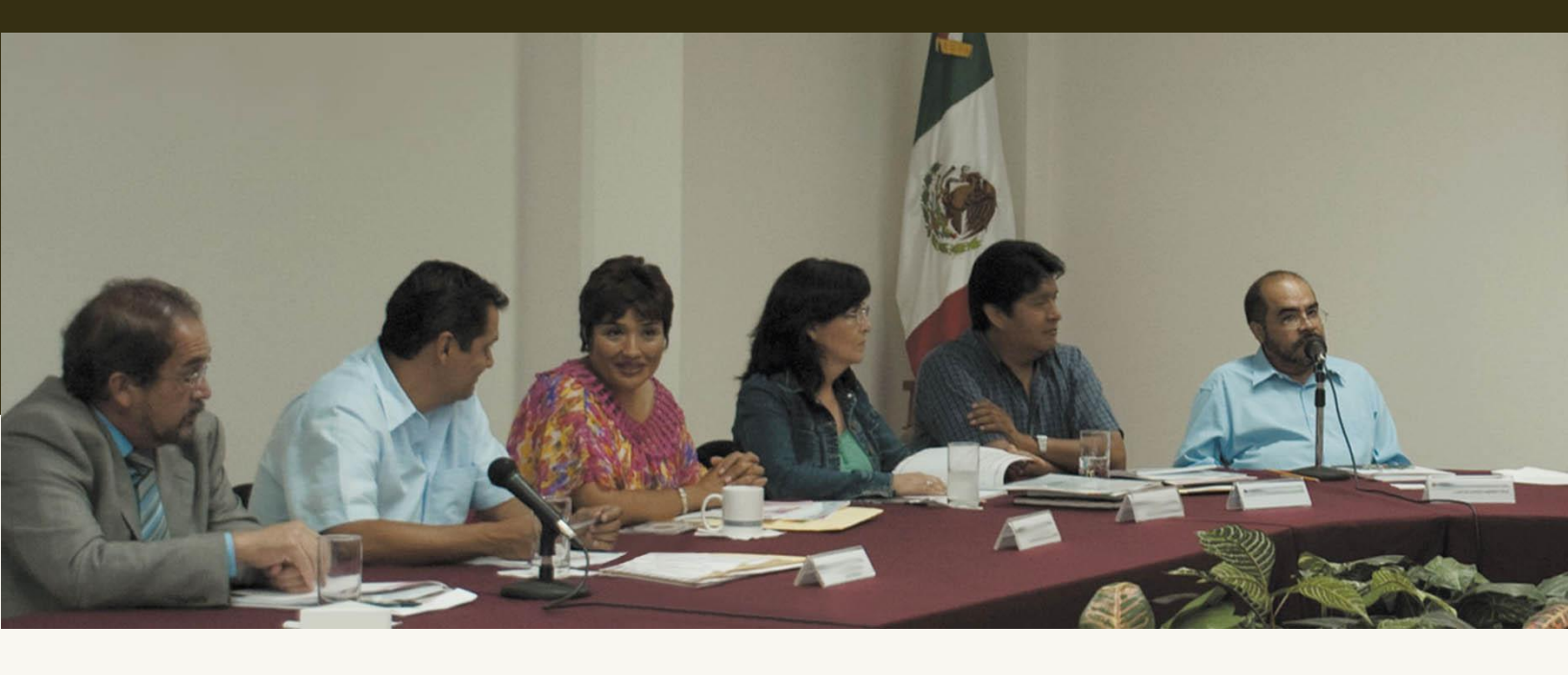

Versión del Sistema 2.0

Reportes contables: Diario y Mayor

Unidad Técnica de Servicios en Informática

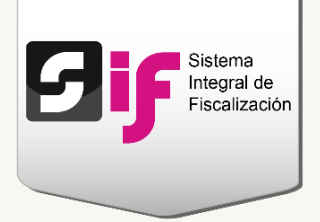

# Reporte de Diario y Mayor

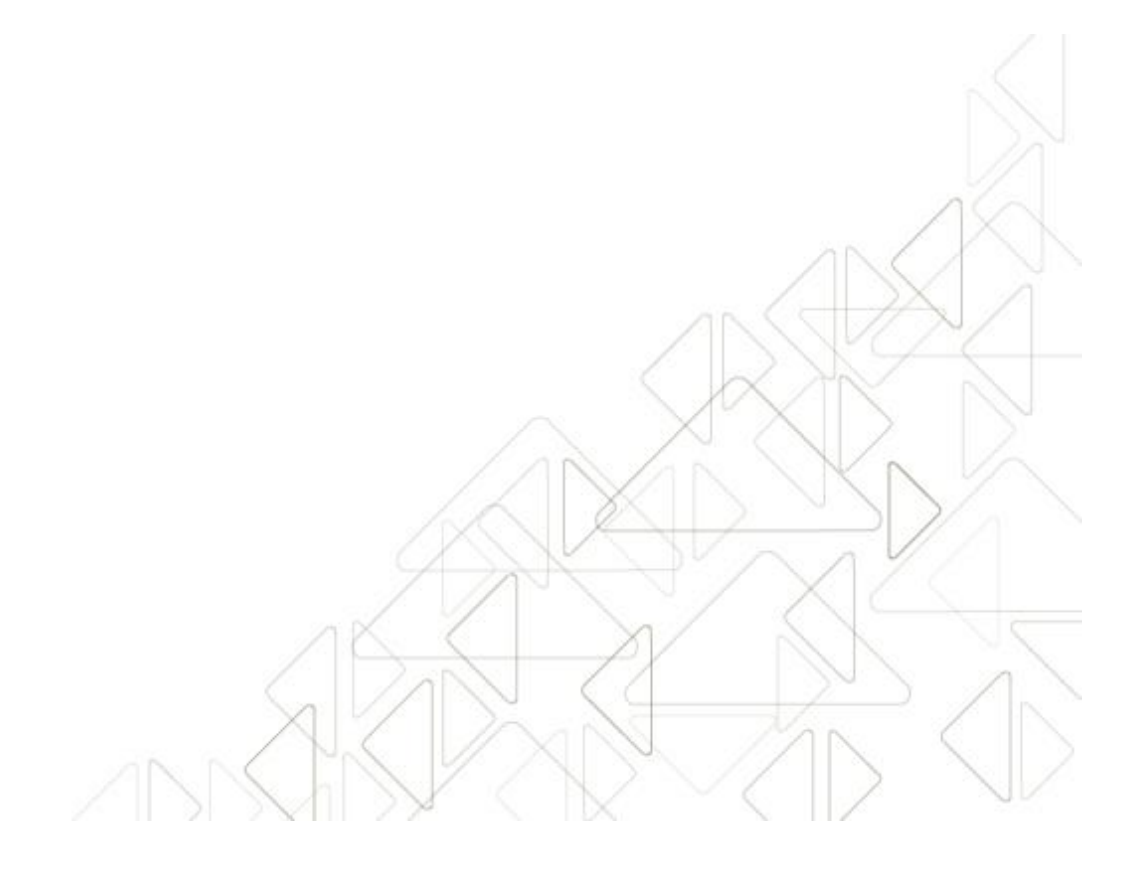

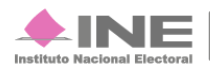

Servicios de Informática

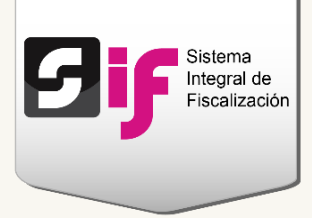

## ¿Cómo generar el Reporte de Diario y Mayor?

Ingresa a uno de los procesos: Precampaña, Campaña u Ordinario.

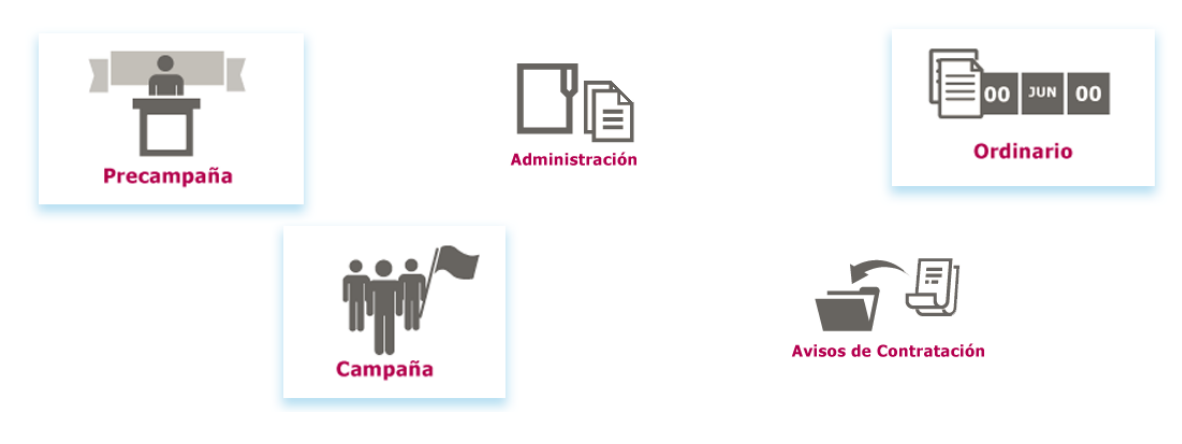

Figura 1.0 Menú de sistemas

Selecciona una de las contabilidades a través del icono del lápiz.

| usqueu                        | a de operacior                    | nes              |           |                     |                          |                         |                  |          |
|-------------------------------|-----------------------------------|------------------|-----------|---------------------|--------------------------|-------------------------|------------------|----------|
| mbito:                        |                                   |                  | Entidad:  |                     |                          | Comité:                 |                  |          |
| SELECCIO                      | DNA                               | •                | SELECO    | IONA                | •                        | SELECCIONA              |                  |          |
|                               |                                   | Total de regist  | os: 33 Pá | igina 1 de 4 🛛 🖼 🤜  | 1234                     | -1 10 V                 |                  |          |
| Ámbito ≎                      | Entidad ≎                         | Comité del Par   | ido ≎     | Fecha de creación 🗘 | Fecha inicio de operació | n 🗘 Tipo Contabilidad 🗘 | Estatus ≎        | Acciones |
|                               | OFICINAS CENTRALES                | COMITE EJECUTIVO | NACIONAL  | 09/01/2016          | 01/01/2016               | REGULAR                 | ACTIVO           | ø        |
| FEDERAL                       | OTIONAS CENTRALES                 |                  |           |                     |                          |                         |                  |          |
| FEDERAL                       | AGUASCALIENTES                    | COMITE DIRECTIVO | ESTATAL   | 09/01/2016          | 01/01/2016               | REGULAR                 | ACTIVO           | at a     |
| FEDERAL<br>FEDERAL<br>FEDERAL | AGUASCALIENTES<br>BAJA CALIFORNIA | COMITE DIRECTIVO | ESTATAL   | 09/01/2016          | 01/01/2016               | REGULAR<br>REGULAR      | ACTIVO<br>ACTIVO | 8        |

#### Figura 2.0 Contabilidades

Sistema Integral de Fiscalización 2.0

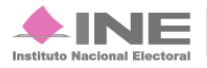

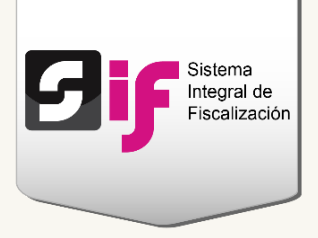

Del módulo Reportes Contables, ingresa al Reporte de Diario y Mayor.

| Inicio | Administración de usuarios - | Gestión Electoral – | Operaciones – | Catálogos – | Reportes Contables -     | Informes |  |
|--------|------------------------------|---------------------|---------------|-------------|--------------------------|----------|--|
| Inicio |                              |                     |               |             | Reporte de Diario y Mayo | r        |  |
|        |                              |                     |               |             | Reporte de Mayor Auxilia | res      |  |
|        |                              |                     |               |             | Balanza de Comprobació   | n        |  |
|        |                              |                     |               |             | Reporte de Diario y Mayo | r Masivo |  |
|        |                              |                     |               |             |                          |          |  |

Figura 3.0 Reportes contables: Diario y Mayor

Para generar cada tipo de reporte, realiza lo siguiente:

## **Reporte de Diario**

Presenta un registro descriptivo de todas las **operaciones** en el libro diario; éstas se muestran conforme al orden cronológico en que se efectúan, indicando el **movimiento de cargo** o **abono** que a cada una corresponda.

Elige los datos que se solicitan para obtener el reporte.

#### Nota

Los usuarios que pueden consultar el reporte son: el Capturista, el Responsable de finanzas, Candidato de partido y Candidato independiente.

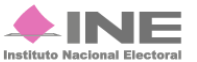

|   | Thegral de<br>Fiscalización                                        |                                 |
|---|--------------------------------------------------------------------|---------------------------------|
| 1 | *Tipo de Reporte:<br>REPORTE DIARIO -                              |                                 |
| 2 | *Tipo de Fecha:<br>FECHA DE OPERACION *<br>*Desde:<br>Ago v 2016 v | Subtipo de póliza:<br>DR IG EG3 |
| 4 | L M M J V S D<br>1 2 3 4 5 6 7<br>8 9 10 11 12 13 14               |                                 |
|   | 15 16 17 18 19 20 21   22 23 24 25 26 27 28   29 30 31 31 31 33 33 | Ceptar PDF 5                    |

#### Figura 4.0 Reporte de Diario

Sistema

- 1) Selecciona la opción de Reporte Diario.
- 2) Indica si deseas obtener el reporte por fecha de registro o de operación.

**Fecha de operación.** Se refiere a la fecha en la que es expedida la documentación de soporte (facturas, fichas de depósitos, contratos, etc.) de los ingresos y gastos del Sujeto obligado.

**Fecha de registro**. Corresponde a la fecha en que se capturan las operaciones realizadas por el Sujeto obligado (ingresos y gastos), en el Sistema Integral de Fiscalización, SIF.

- Escoge el subtipo de póliza que incluirás en el reporte. Si no eliges alguna de las opciones, éste mostrará todas las pólizas: Apertura, Diario (DR), Ingresos (IG) y Egresos (EG).
- 4) Selecciona el rango de fechas a través de los calendarios.
- 5) Elige el formato de descarga y presiona Aceptar.

#### Nota

- La organización de los datos puede variar según el proceso que seleccionaste.
- El término Sujeto obligado se refiere a los Partidos políticos, Aspirantes, Precandidatos, Candidatos y Candidatos independientes.

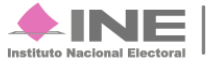

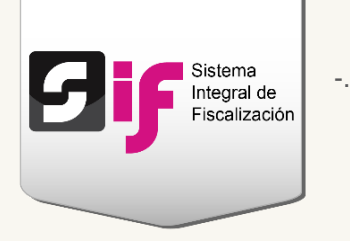

## **Reporte de Mayor**

Muestra el registro de las **operaciones** clasificadas por cuentas contables, considerando **saldo inmediato anterior**, total de los movimientos de **cargos o abonos** a cada cuenta durante un **periodo determinado** y el saldo de éstas.

Selecciona los datos solicitados para obtener el reporte.

| Utiliza la tecla "Control (Ctr | I)" para seleccionar múltiples cuenta: | is contables.    |
|--------------------------------|----------------------------------------|------------------|
| * Número(s) de Cuenta          |                                        |                  |
|                                | Cuenta                                 | Descripción      |
| 100000000                      |                                        | ACTIVO           |
| 200000000                      |                                        | PASIVO           |
| ▶ 300000000                    |                                        | PATRIMONIO       |
| ▶ 400000000                    |                                        | INGRESOS         |
| \$500000000                    |                                        | EGRESOS          |
| ► 600000000                    |                                        | CUENTAS DE ORDEN |
| *Fecha Inicio:                 | *Fecha Fin:                            |                  |
| SELECCIONA                     | *Fecha Fin:                            |                  |
| Filtros Adicionales            | *Fecha Fin:                            |                  |
| Folio Fiscal:                  | *Fecha Fin:                            | enta CLABE:      |
| Filtros Adicionales            | "Fecha Fin:                            | Inta CLABE:      |
| Filtros Adicionales            | *Fecha Fin:                            | enta CLABE:      |
| Filtros Adicionales            | "Fecha Fin:                            | inta CLABE:      |
| Filtros Adicionales            | *Fecha Fin:                            | enta CLABE:      |
| Filtros Adicionales            | •Fecha Fin:                            | enta CLABE:      |

Sistema Integral de Fiscalización 2.0

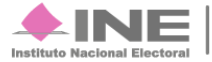

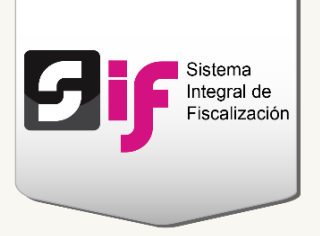

#### Figura 5.0 Reporte de Mayor

- 1) Elige la opción de Reporte Mayor.
- 2) Selecciona la cuenta contable que deseas consultar. Utiliza la tecla Control (Ctrl) para elegir más de una cuenta.
- 3) Indica si deseas obtener el reporte por fecha de registro o de operación.

**Fecha de operación**. Se refiere a la fecha en la que fue expedida la documentación de soporte (facturas, fichas de depósitos, contratos, etc.) de los ingresos y gastos del sujeto obligado.

**Fecha de registro**. Corresponde a la fecha en que se capturan las operaciones realizadas por el sujeto obligado (ingresos y gastos), en el Sistema Integral de Fiscalización, SIF.

- 4) Escoge el rango de fechas a través de los calendarios.
- 5) En caso de conocer el Folio fiscal, la Cuenta CLABE o Cédula de Prorrateo utiliza los filtros adicionales para localizar información específica de las cuentas contables seleccionadas.
- 6) Selecciona el formato de descarga y presiona Aceptar.

#### Nota

- La organización de los datos puede variar según el proceso que seleccionaste.
- El término Sujeto obligado se refiere a los Partidos políticos, Aspirantes, Precandidatos, Candidatos y Candidatos independientes.

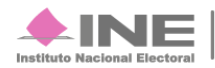